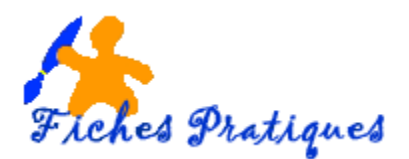

# Utiliser une clé USB

La clé USB est utilisée par de nombreux utilisateurs pour transporter des données. Peu encombrante et très simple d'emploi, il suffit de la brancher sur un ordinateur ou sur la prise USB d'un micro, ou d'un téléviseur, pour faire apparaître les données contenues sur la clé.

Instantanément reconnue par votre ordinateur comme un périphérique amovible, une lettre lui est attribuée dans le poste de travail de Windows. Le transfert des données est un jeu d'enfant et l'opération est renouvelable à volonté.

Remarque : dès qu'elle est hors tension, les données de la clé ne sont plus apparentes, on parle de mémoire volatile.

## La mémoire d'une clé

Par comparaison, un CD contient 700 Mo c'est-à-dire à peu près 80 minutes de musique, une clé de 4Go peut contenir plus de 7h et demi de musique. Pour les photos, le nombre dépendra du nombre de pixels des photos lors du stockage sur la carte de votre appareil photo.

Exemple : une clé USB de 4 Go peut contenir environ 1500 photos de 10 Mpx au format 4/3 ou 2110 photos si vous lui avez donné un format de 8 mpx.

Une clé USB de 8 Go peut contenir plus de 6000 photos 5 Mpx et une haute compression.

## Brancher une clé USB

Il faut que votre ordinateur soit équipé d'un port USB : insérez votre clé dessus.

Une fois branché, l'ordinateur détecte automatiquement la clé USB comme périphérique. La première fois Windows installe automatique le pilote qui se trouve à l'intérieur.

## Trouver la clé USB sur l'ordinateur

Pour trouver votre clé USB, cliquez sur le **bouton Démarrer**, puis sélectionnez **Poste de travail** ou **Ordinateur** suivant la version de Windows, puis cliquez dessus.

|                                                                                                    |                                                                                                    | · · · · · · · · · · · · · · · · · · · |
|----------------------------------------------------------------------------------------------------|----------------------------------------------------------------------------------------------------|---------------------------------------|
| Fichier Edition Affichage Outils ?                                                                                                    |                                                                                                    |                                       |
| Organiser • Propriétés système Désinstaller ou moi                                                                                                    | ifier un programme Connecter un lecteur réseau Ouvrir le Panneau de configuration                                                                                                    | 87 • 🗇 🛛                              |
| Breau     Sereau     Sereau | Disques durs (2)     Packard Rel (C)     DATA (D)     20 Go libres sur 221 Go     Periphériques utilisant des supports de social de supports de social de supports de social de supports de social de supports de social de supports de social de supports de social de supports de social de supports de social de supports de social de supports de social de supports de social de social de supports de social de social de socia |                                       |
| 4 🏝 Ordinateur                                                                                                    |                                                                                                    |                                       |
| Packard Bell (C)     @ DATA (D:)     @ Lecteur DVD RW (E:)                                                                                                    |                                                                                                    |                                       |
| > 🥪 KINGSTON (M:)                                                                                                    |                                                                                                    |                                       |

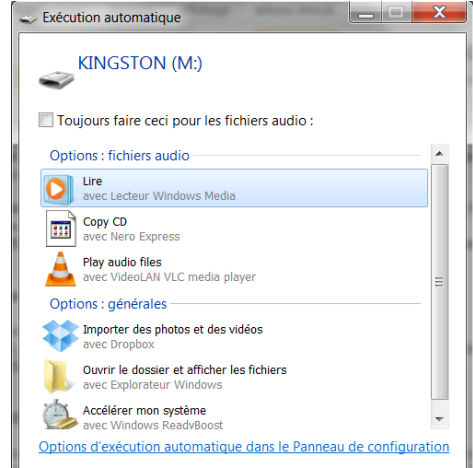

Une fenêtre s'affiche dans la partie droite de l'écran :

Dans l'exemple : disque dur C – disque dur D – le lecteur en E et la clé USB avec la lettre M

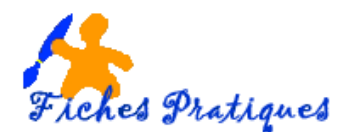

Remarque : pour différencier vos clés, donnez-leur un nom.

 Sélectionnez la clé puis avec le bouton droit de la souris, cliquez sur Renommer puis donnez-lui un nom.

### Copier des fichiers sur une clé USB

Vous pouvez copier tous les fichiers que vous désirez : des photos, des vidéos, des musiques, des fichiers ou autres.

• Sélectionnez le ou les fichiers que vous désirez copier

| Tracing                          |   | <ul> <li>01_Parler_Mon_P_re_w.mp3</li> <li>bella.aup</li> </ul>                       |                  |                             |                    |                |
|----------------------------------|---|---------------------------------------------------------------------------------------|------------------|-----------------------------|--------------------|----------------|
| Ordinateur     Destroad Bell (C) |   | 🔝 jeux interdits.mp3                                                                  | 1                | Jeux interdits              |                    | Jeux interdits |
|                                  |   | 🔝 la panthère rose.mp3                                                                | 12               | highlander                  | artist             | album          |
| ecteur DVD RW (E:)               |   | le petit chaperon rouge.mp3                                                           | 0                | le petit chaperon rouge     | par Marlène Jobert |                |
| KINGSTON (M <sup>1</sup> )       |   | musique_irlandaise.mp3                                                                | Type d'élément : | Son au format MP3           |                    |                |
| Céline Dion MP3                  |   | 🔬 NINA.mp3                                                                            | Taille : 716 Ko  | elisia é una Mariàna Jahara |                    |                |
| LES PRETRES                      | ≡ | ▲ reglages-2.flv Artistes ayant participe : par Mariene Jobert<br>Longueur : 00:00:45 |                  |                             |                    |                |
| Public                           |   | 🔬 saxo.mp3                                                                            |                  |                             |                    |                |
|                                  |   | Clasfall man?                                                                         | 0                | CRIVEALL                    | ADELE              |                |

- Cliquez avec le bouton droit de la souris sur Copier
- Sélectionnez la clé USB puis cliquez sur **Coller** en cliquant sur le bouton droit de la souris.

Ou : sélectionner les fichiers puis sans lâcher le bouton de la souris, glisser vers la clé USB.

### Retirer la clé USB en toute sécurité

Une fois que vous avez copié vos données, il vous faut retirer la clé USB. Pour cela, vous devez fermer la fenêtre de votre clé USB, cliquez ensuite en bas de la barre des tâches

| Page : 2 sur 2   Mots : 548 🝼 Français (France) 🛅 | Retirer le périphérique en toute sécurité et éjecter le média |
|---------------------------------------------------|---------------------------------------------------------------|
|                                                   | FR 🗖 🥪 🎲 🐼 🍢 15:55                                            |
|                                                   |                                                               |
|                                                   |                                                               |
|                                                   | <b>Ouvrir Périphériques et imprimantes</b>                    |
| Page : 2 sur 2 Mots : 548 🚿 Français (France) 🛄   | Éjecter DataTraveler 2.0                                      |
|                                                   | - KINGSTON (M:)                                               |

Cliquez dessus, un petit onglet s'ouvre et cliquez sur **Ejecter** « **le nom de votre clé** » Patientez quelques secondes, un message s'affiche : le matériel peut être retiré en toute sécurité. Vous pouvez retirer votre clé.

| 1<br>1<br>28<br>1<br>1<br>28<br>1<br>28             | Le matériel peut être retiré en toute sécurité      X     Le périphérique « Périphérique de stockage de masse USB »     peut maintenant être enlevé de l'ordinateur en toute sécurité. |
|-----------------------------------------------------|----------------------------------------------------------------------------------------------------|
| Page : 2 sur 3   Mots : 549   🥸 Français (France) 🔚 |                                                                                                    |
|                                                     | 🗄 FR 🙇 🍫 🕼 🗞 🐼 🏪 15:59                                                                                                    |

#### Formater une clé USB

Pour formater une clé USB, sélectionnez-la puis avec le bouton droit de la souris, cliquez sur "Formater". Une fenêtre s'ouvre, cliquez alors sur "Démarrer" et le formatage commence.